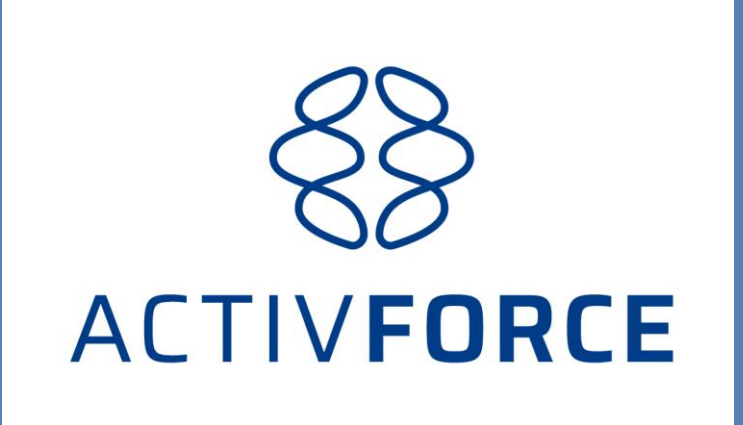

Activforce New iOS Software Release February 2025 – Quick Walk Through

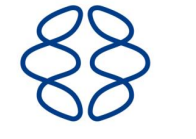

# **ACTIVFORCE** New Features in the new Activforce App

- Time to Peak Force Measurement added
- Quick Test Go Straight to Test without defining test to save time.
- In app settings the user can select language as well as setting time duration for ROM tests
- Patient identifier (id no.) can be added in the dashboard
- In the next release of the app. scheduled for March, the patient identifier will be used to track change over time for the same type of test. These test results will be shown graphically on the dashboard as well as allow data export.

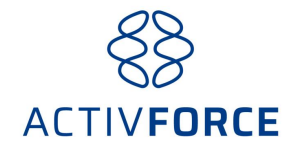

# New Activforce App's Name: Activforce - Dynamometer

- New Activforce iOS users will be directed to Activforce Dynamometer on the app Store.
- Existing users are also able to download the new app and use their existing user name and password to log onto the app..They will still be able to use the existing Activforce 2 app.
- Reports from the new Activforce app are found in the Beta Reports section of the Activforce dashboard (<u>https://activforce.Activbody.com/dashboard</u>.
- Patient's weight is added not in the app but on the dashboard. The user will need to click on Show report and then click Add/Edit Subject Details .They can also add patient id number at the same time.

## **Home Screen**

Click here for settings

| 10:49                      | all 🕈 🚥             |
|----------------------------|---------------------|
| = 🛞                        |                     |
|                            |                     |
| Recent Test Series         |                     |
| Test Series 13             | 9:33 AM             |
| Sun, Feb 16 2025           |                     |
| Test Series 12             | 9:25 AM             |
| Sun, Feb 16 2025           |                     |
| Test Series 13             | 11:56 AM            |
| Sat, Feb 15 2025           |                     |
| All of your saved Test Ser | ies can be found on |
| the <u>ActivForce</u> of   | lasnboard.          |
| Start Te                   | est                 |
|                            |                     |

-

### **Settings Menu**

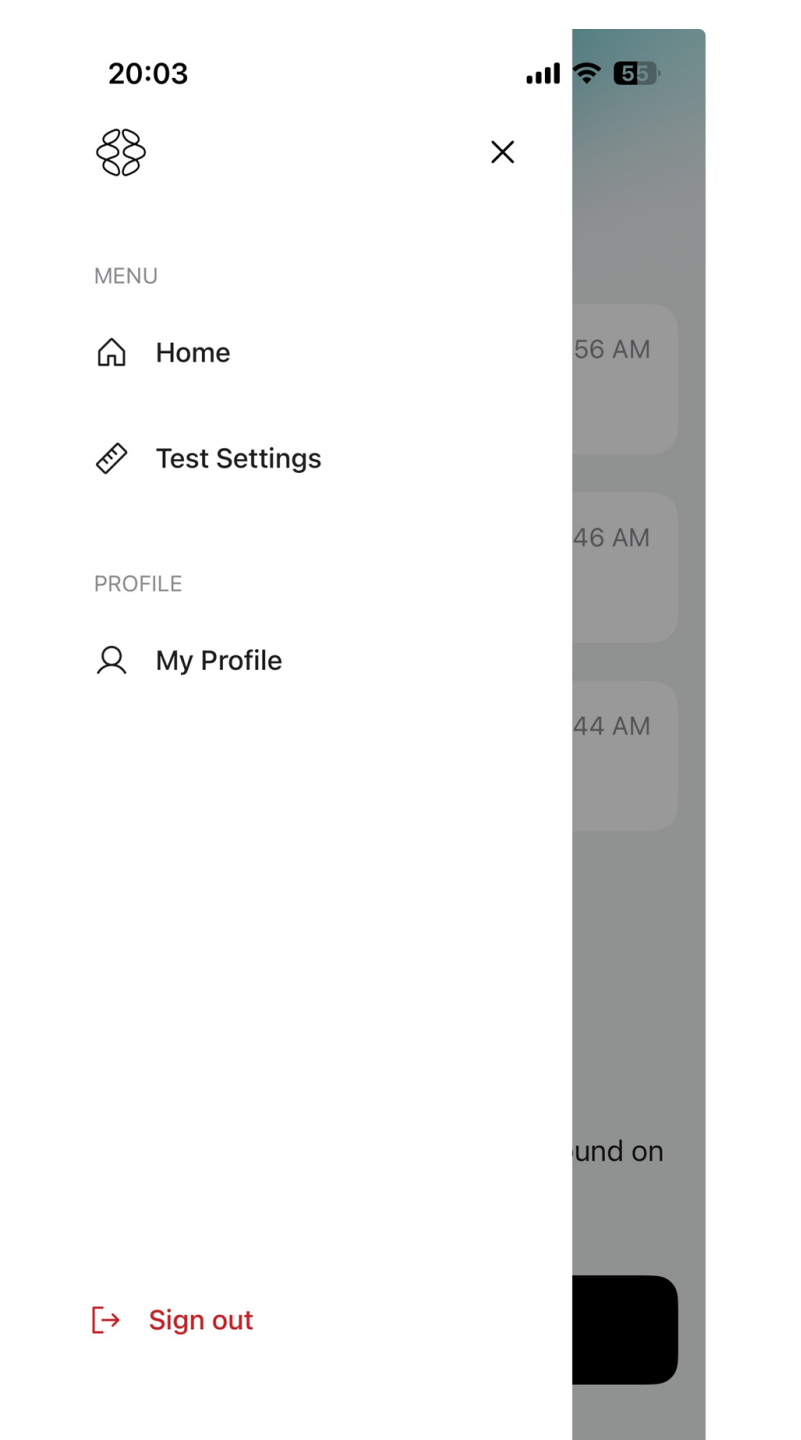

| 06:01 Sat 15 Feb       | *** | 100 % 🔳      |              |
|------------------------|-----|--------------|--------------|
| Test Settings          |     |              |              |
| FORCE UNIT             |     |              |              |
| Imperial (Ib)          |     | $\checkmark$ |              |
| Metric (kg)            |     |              |              |
| Newton (N)             |     |              |              |
| STRENGTH TEST SETTINGS |     |              |              |
| Duration               |     | 5 sec >      | 1-60 seconds |
| ROM TEST SETTINGS      |     |              |              |
| Duration               |     | 4 sec >      | 1-60 seconds |
|                        |     |              |              |
|                        |     |              |              |
|                        |     |              |              |

| 5:03 Sat 15 Feb     | *** | 중 100 % 🔳    |
|---------------------|-----|--------------|
| Language            |     |              |
|                     |     |              |
| German              |     |              |
| English             |     | $\checkmark$ |
| Spanish             |     |              |
| French              |     |              |
| Italian             |     |              |
| Japanese            |     |              |
| Korean              |     |              |
| Dutch               |     |              |
| Portuguese (Brazil) |     |              |

Changing your language affects the text displayed within the app.

| 06:01 Sat 15 Feb       | *** | 1 🗢 100 % 🔳  |              |
|------------------------|-----|--------------|--------------|
| <                      |     |              |              |
| Test Settings          |     |              |              |
|                        |     |              |              |
| FORCE UNIT             |     |              |              |
| Imperial (Ib)          |     | $\checkmark$ |              |
| Metric (kg)            |     |              |              |
| Newton (N)             |     |              |              |
| STRENGTH TEST SETTINGS |     |              |              |
| Duration               |     | 5 sec >      | 1-60 seconds |
| ROM TEST SETTINGS      |     |              |              |
| Duration               |     | 4 sec > 🗲    | 1-60 seconds |
|                        |     |              |              |
|                        |     |              |              |
|                        |     |              |              |
|                        |     |              |              |
|                        |     |              |              |

## **Home Screen**

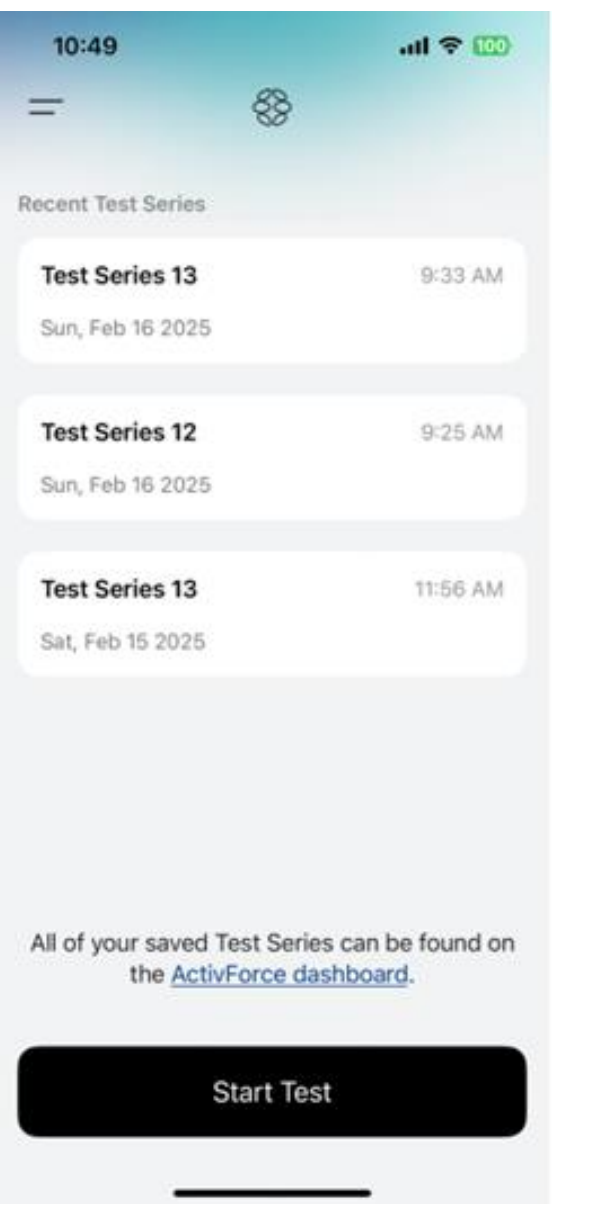

To Start Tests click on Start Now

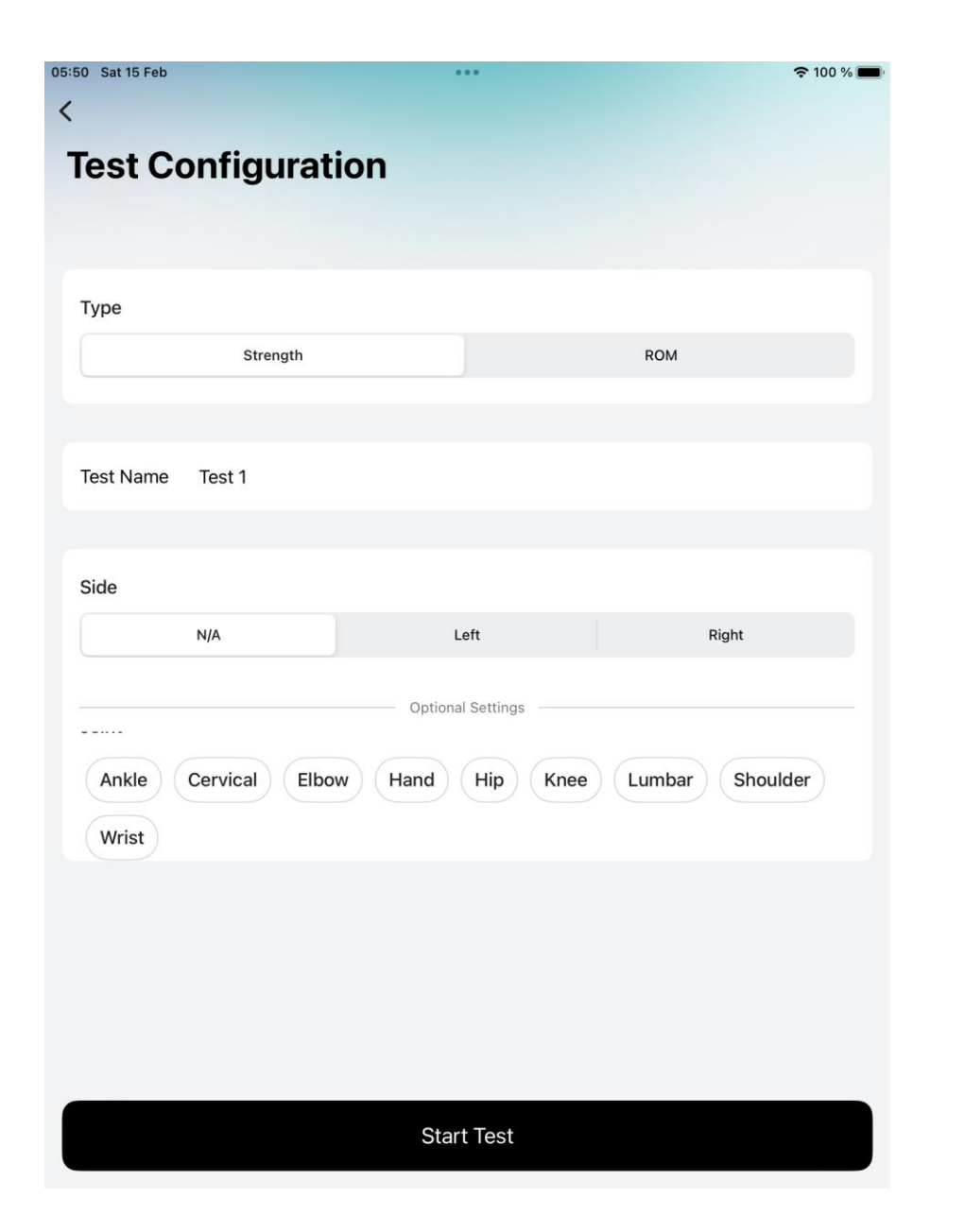

### To Start Test without naming test, to save time, click on Start Test

| 05:51 Sat 15 Feb |                       | ***                  |                       | <b>रू</b> 100 % 🔳 |
|------------------|-----------------------|----------------------|-----------------------|-------------------|
| <                |                       |                      |                       |                   |
| Test Oar         | figuretion            |                      |                       |                   |
| lest Cor         | ntiguration           |                      |                       |                   |
|                  |                       |                      |                       |                   |
|                  |                       |                      |                       |                   |
| Туре             |                       |                      |                       |                   |
|                  | Strength              |                      | ROM                   |                   |
|                  |                       |                      |                       |                   |
|                  |                       |                      |                       |                   |
| Test Name T      | est 1                 |                      |                       |                   |
| i corridine i    | CSC I                 |                      |                       |                   |
|                  |                       |                      |                       |                   |
| Side             |                       |                      |                       |                   |
| N                | /A                    | Left                 | Rig                   | ght               |
|                  |                       |                      |                       |                   |
| Device C         | onnection             |                      |                       | ×                 |
|                  |                       |                      |                       |                   |
|                  |                       | VVVIIII,             | ,                     |                   |
|                  |                       |                      | 14                    |                   |
|                  |                       |                      |                       |                   |
|                  | -<br>- Se             | earching for devices |                       |                   |
|                  | -                     |                      |                       |                   |
|                  | · · · · ·             |                      | 3                     |                   |
|                  | 11                    | 11                   |                       |                   |
|                  |                       | 9110                 |                       |                   |
|                  | Press and hold the po | wer button on your   | device to turn it on. |                   |
|                  |                       |                      |                       |                   |
|                  |                       |                      |                       |                   |

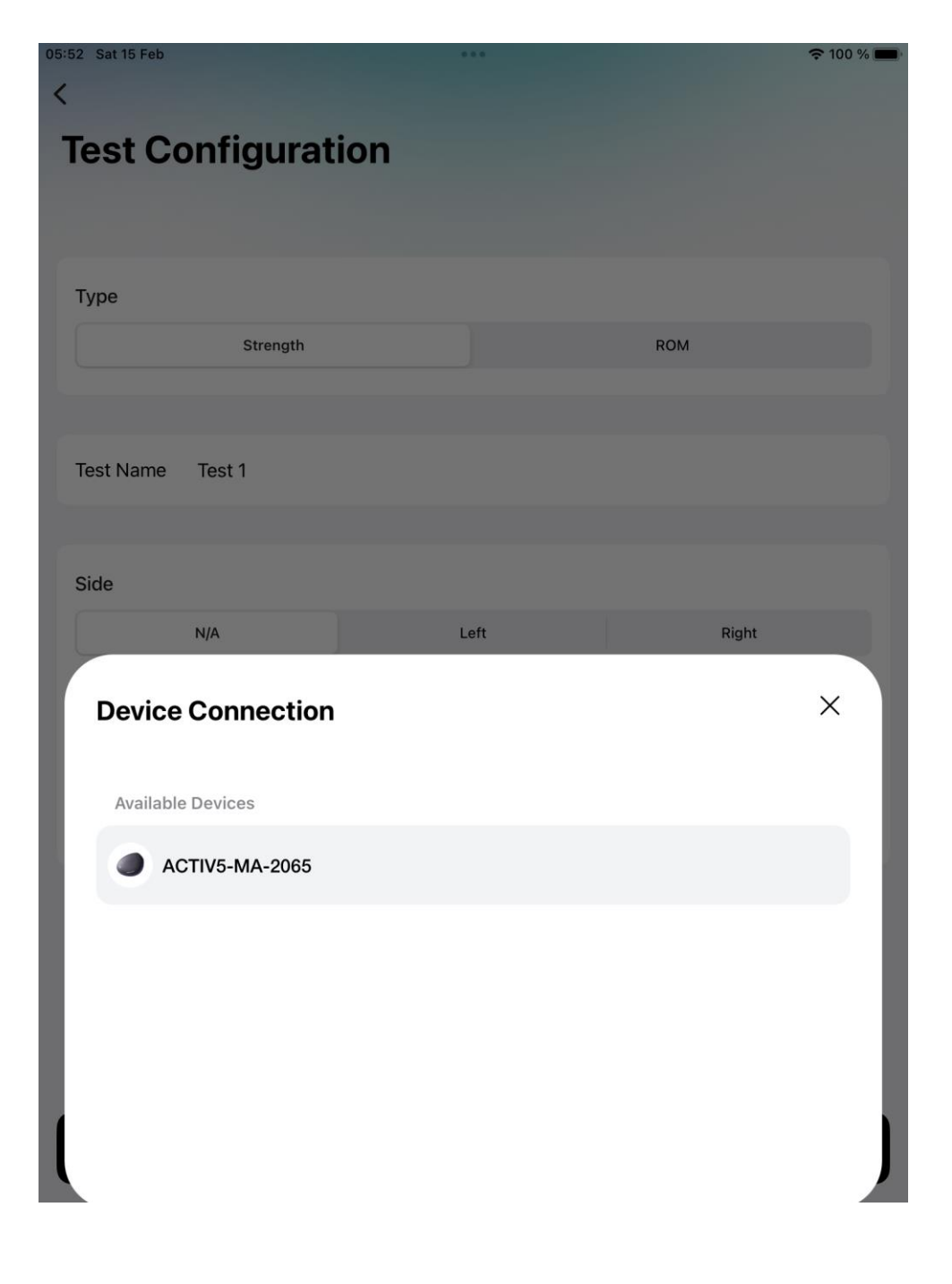

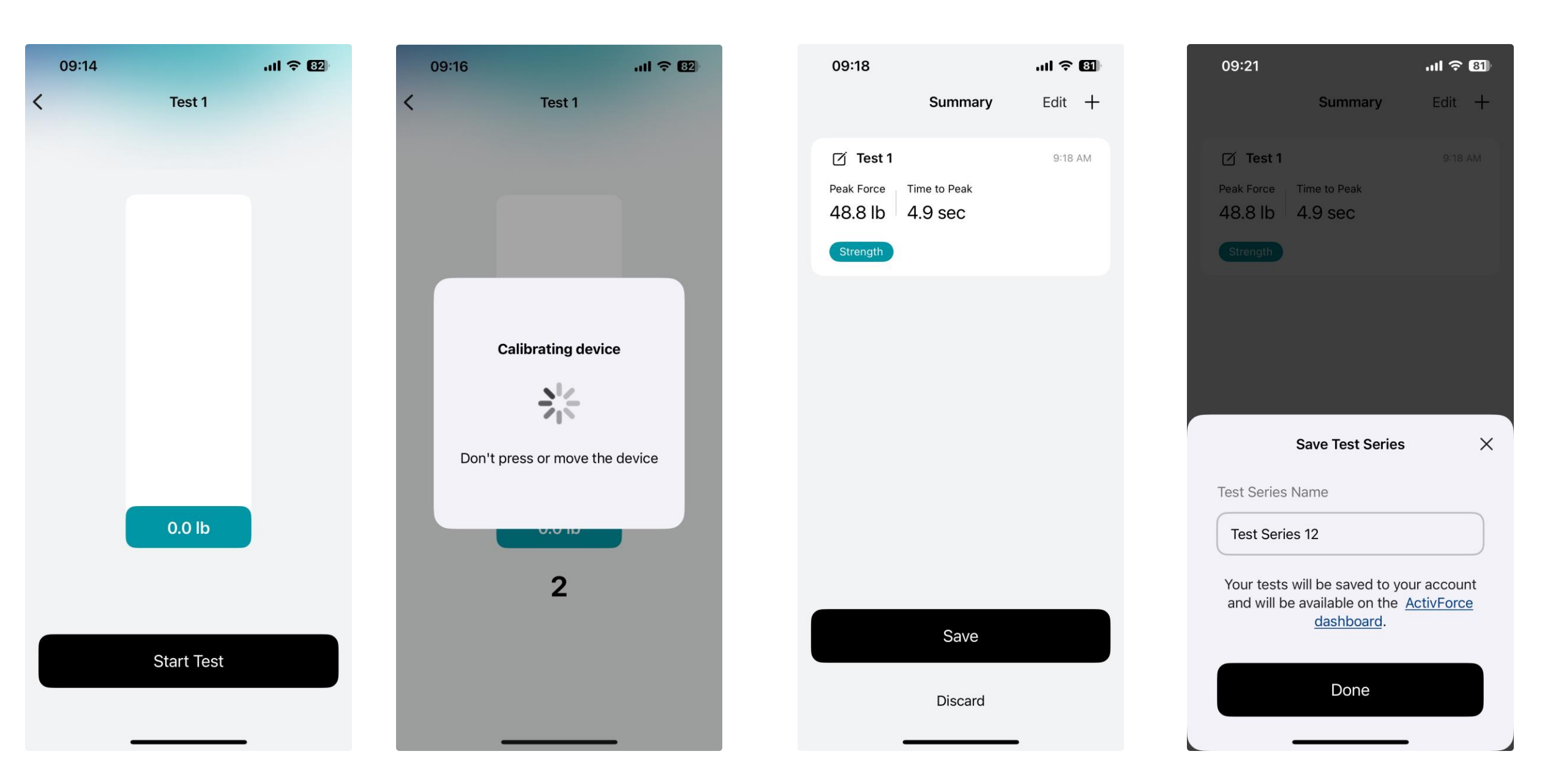

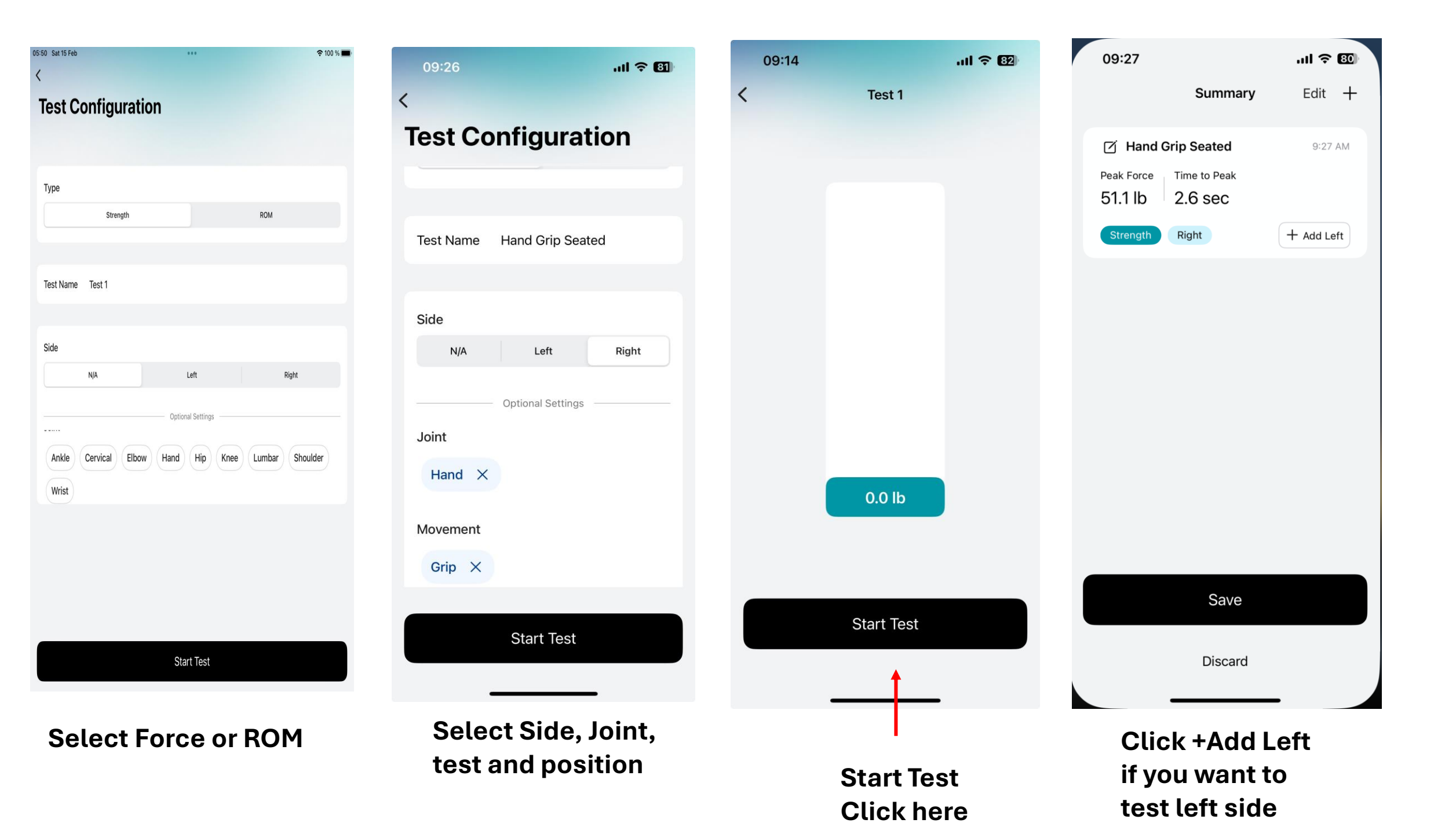

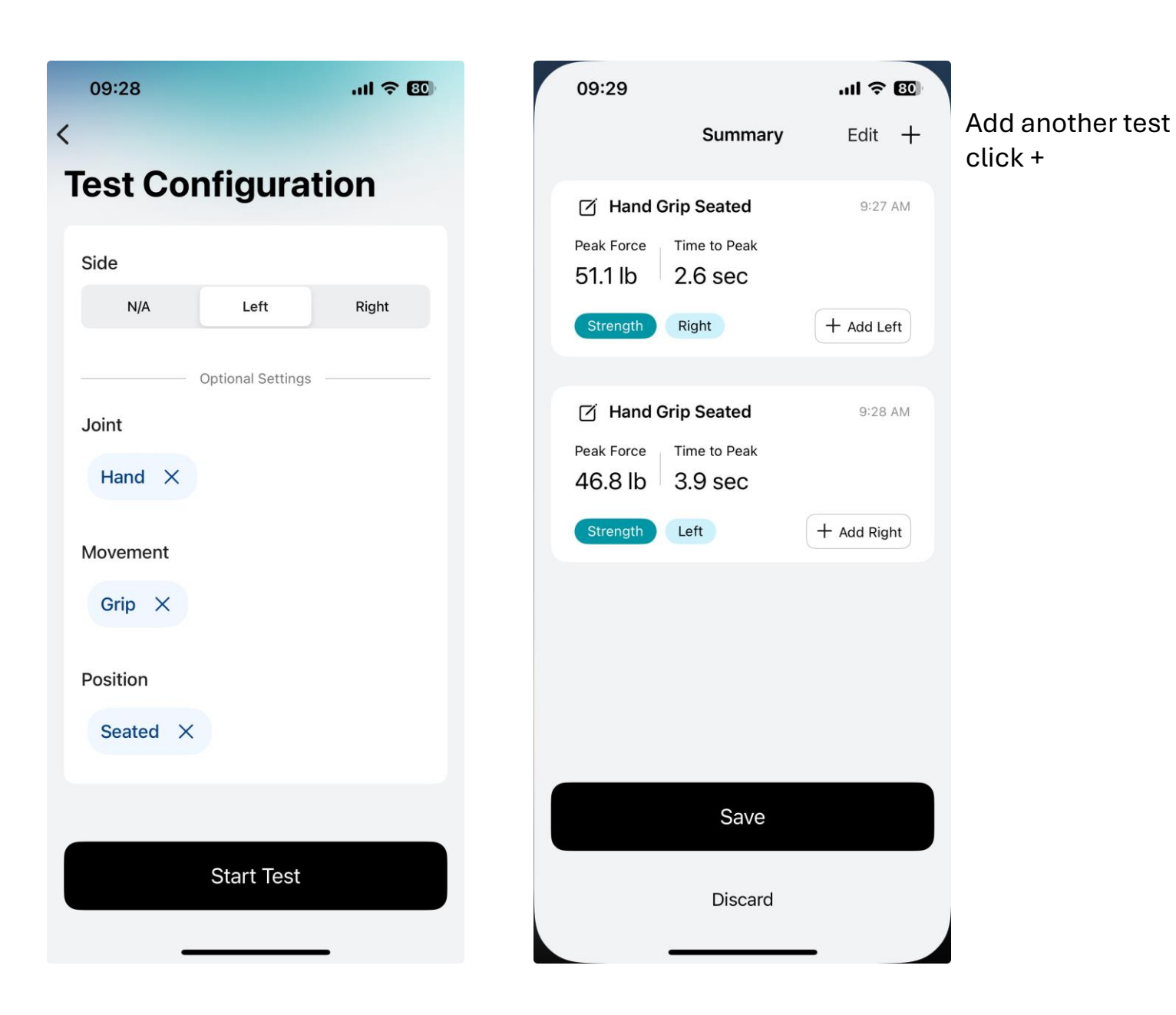

| 09:30      |                  | .ul 🗢 💷 |
|------------|------------------|---------|
| <          | <i>.</i> .       |         |
| lest Con   | figura           | tion    |
| Side       |                  |         |
| N/A        | Left             | Right   |
| o          | ptional Settings |         |
| Joint      |                  |         |
| Shoulder X |                  |         |
| Movement   |                  |         |
| Flexion X  |                  |         |
| Position   |                  |         |
| Standing X |                  |         |
|            |                  |         |
|            |                  |         |
|            | Start Test       |         |
|            |                  | _       |

### 09:30 ...I 중 ఔ <

### **Test Configuration**

| Туре      |          |          |       |  |
|-----------|----------|----------|-------|--|
| Streng    | th       |          | ROM   |  |
|           |          |          |       |  |
|           |          |          |       |  |
| Test Name | Shoulde  | ər       |       |  |
|           |          |          |       |  |
|           |          |          |       |  |
| Side      |          |          |       |  |
| N/A       | Le       | ft       | Right |  |
|           |          |          |       |  |
|           | Optional | Settings |       |  |
| Joint     |          |          |       |  |
| Shoulder  | ×        |          |       |  |
|           |          |          |       |  |
|           |          |          |       |  |
|           |          |          |       |  |
|           | Chart    | Teet     |       |  |
|           | Start    | Test     |       |  |

![](_page_12_Picture_3.jpeg)

Click +Add Left

![](_page_13_Figure_0.jpeg)

| 09:33                         |                                                              | ul 🗢 <b>7</b> 9)                 |
|-------------------------------|--------------------------------------------------------------|----------------------------------|
|                               | Summary                                                      | Edit 🕂                           |
| Peak Force                    | p Seated<br>Time to Peak<br>2.6 SeC                          |                                  |
|                               | Right                                                        | + Add Left                       |
| Peak Force                    | p Seated<br>Time to Peak<br>3.9 SeC                          |                                  |
| Strength                      | Save Test Series                                             | Add Dight                        |
| Test Series N                 | ame                                                          |                                  |
| Test Series                   | 13                                                           |                                  |
| Your tests w<br>and will be a | vill be saved to y<br>available on the<br><u>dashboard</u> . | our account<br><u>ActivForce</u> |
|                               | Done                                                         |                                  |
|                               |                                                              | -                                |

|   | ac | tivforce              | <b>)</b> .                               |             | michael.price@activbody.com   Sign O | ut                                                                                    |
|---|----|-----------------------|------------------------------------------|-------------|--------------------------------------|---------------------------------------------------------------------------------------|
|   | Ac | tivForce Beta Reports | available                                |             | 🖹 View Beta reports                  |                                                                                       |
|   |    | Test Rep              | orts                                     |             |                                      |                                                                                       |
|   | Q  | Search                |                                          |             |                                      |                                                                                       |
|   |    | Date Created          | Name                                     | Actions     |                                      |                                                                                       |
|   | Ê  | 14/02/2025<br>15:15   | Hand Grip, Shoulder Flexion Standing     | Full Report | Client Report                        | en ¢ (                                                                                |
|   | Ê  | 14/02/2025<br>14:30   | Shoulder External Rotation Standing      | Full Report | Client Repo<br>for access            | connected to an<br>Wi-Fi network. This<br>is not recommended<br>sing internet banking |
|   | Ê  | 14/02/2025<br>14:20   | Hand Grip, Shoulder Flexion Standing     | Full Report | Client Report                        | g online payments.                                                                    |
|   | Ê  | 14/02/2025<br>13:57   | Hand Grip                                | Full Report | Client Report                        |                                                                                       |
|   | Ê  | 14/02/2025<br>13:47   | Shoulder Flexion Standing, Wrist Flexion | Full Report | Client Report                        |                                                                                       |
|   | Ê  | 14/02/2025<br>13:00   | Hand Grip, Shoulder Flexion Standing     | Full Report | Client Report                        | 05:44                                                                                 |
| X |    | - 🖬 😲 💽 -             | 💗 🗶 😼 🖬 📲 🐌 🕼 🔄 😼 🚱                      |             | A 🗢 🤤 🏮 🛟 40                         | 15/02/20                                                                              |

To Access Test Reports from the new Activforce app click on View Beta Reports

| activforce.activbody.com/dashboard/v3                                                                                                    | ତିସ                         | 7    |
|----------------------------------------------------------------------------------------------------|-----------------------------|------|
| This version of the ActivForce dashboard is currently in Beta. Your ActivForce 2 test reports are available on the ActivForce 2 dashboard. | E View ActivForce 2 reports |      |
| est Reports                                                                                                    |                             |      |
| ) Search                                                                                                    |                             |      |
|                                                                                                    |                             |      |
| Sunday 16 February 2025                                                                                                    |                             |      |
| Test Series 13 / 001                                                                                                    | 09:33                       |      |
| Strength Hand Grip Seated                                                                                                    |                             |      |
| Strength Hand Grip Seated                                                                                                    |                             |      |
| ROM Shoulder Flexion Standing                                                                                                    |                             |      |
| 1 test hidden                                                                                                    | L. Show Report              | Clic |
| Test Series 12                                                                                                    | 09:25                       |      |
| Strength Test 1                                                                                                    |                             |      |

![](_page_16_Picture_0.jpeg)

0.5

1

0

1.5

time (s)

2

2.5

3

Angle Difference

Percent Difference

13.2 °

7.0 %

← BACK TO REPORTS

🔒 Print / PDF

#### Test Series 13 Sunday 16 February 2025 at 09:33

![](_page_17_Figure_3.jpeg)

← BACK TO REPORTS

🔒 Print / PDF

#### Test Series 13 Sunday 16 February 2025 at 09:33

![](_page_18_Figure_3.jpeg)

### Test Series 13 Sunday 16 February 2025 at 09:33

| 🖹 Add/Edit Subject Detai          | ls      |                   |            |     |      |          |         |    | Colla | pse All Expan | d All |
|-----------------------------------|---------|-------------------|------------|-----|------|----------|---------|----|-------|---------------|-------|
| Hand Grip Seated, Hand Grip Seate |         | Subject Details X |            |     |      | Strength |         |    |       |               |       |
| Hand Grip Seate                   | ed      |                   | Identifier | 001 |      |          |         |    | Graph | Illustration  |       |
| Data                              | Right   | • Lei             | Weight     | 154 |      |          | lb      |    |       |               |       |
| Peak Force                        | 51.1 lb | 46.8              | -          |     |      |          |         |    |       |               |       |
| Time to Peak Force                | 2.6 s   | 3.9               |            |     | Save |          |         |    |       |               |       |
| Average Force                     | 42.8 lb | 36.7              | forc       |     |      |          |         |    |       |               |       |
| Strength Difference 4.3 lb        |         | 11.2              | 1          |     |      |          |         |    |       |               |       |
| Percent Difference                | -8.4    | 1 %               | 0.0        | 0   | 1    | 2        |         | 3  | 4     | 5             |       |
|                                   |         |                   |            |     |      |          | time (s | ;) |       |               |       |

#### Subject Details

Identifier: 001 Weight: 154.0 lb

![](_page_20_Figure_2.jpeg)

#### Subject Details

Identifier: 001 Weight: 154.0 lb

Percent Difference

7.0 %

![](_page_21_Figure_2.jpeg)

1.